# Cloud

Manual

### Inhalt

| Einführung                                       |
|--------------------------------------------------|
| Konto einrichten                                 |
| Navigation – Was Sie sehen können5               |
| Comlink Cloud nutzen                             |
| Neues Gerät hinzufügen6                          |
| Info                                             |
| Gerät teilen                                     |
| Mit einem Gerät verbinden9                       |
| Zugangskontrolle 10                              |
| Importieren Sie Einträge in die Zugriffsliste 13 |
| Anruf-Log14                                      |
| Die Logdateien                                   |
| Мар15                                            |
| Einstellungen                                    |
| Einstellungen kopieren                           |
| Gerät auf ein anderes Konto übertragen 17        |
| Eingänge 17                                      |
| Ausgänge                                         |
| Impulszähler                                     |
| Tätigkeitsbereich                                |
| Jahreszeitschaltuhr                              |
| Statusbox                                        |
| Status                                           |
| Erweitert                                        |
| Befehle-Box                                      |
| App-bezogene Funktionen                          |
| Voraussetzungen25                                |
| Administrator                                    |
| Neuer Benutzer                                   |

### Einführung

Comlink Cloud ist ein Portal, mit Hilfe dessen Sie alle Ihre Geräte gleichzeitig konfigurieren und überwachen können. In Kombination mit dem *SMS Transceiver W4* und der *Comlink Roaming SIM-Karte* erhalten Sie eine All-in-one-Verwaltungslösung für Ihre Anlagen. Alle Infos in einer Hand: überwacht, sicher und einfach.

| Baumansicht  | Listansicht |          | Info                                                                           | Zugang            | Log             | Karte             | Einstellungen                |           | Status            | Fortgeschrit | ten               |
|--------------|-------------|----------|--------------------------------------------------------------------------------|-------------------|-----------------|-------------------|------------------------------|-----------|-------------------|--------------|-------------------|
| Meine Geräte | Alle anze   | eigen >> | ∱ Gerät                                                                        | te → Tor 1        |                 |                   |                              |           | Tor<br>Fotodetekt | tor          | Geschlossen<br>OK |
| Prio         | Name        |          | Name                                                                           | Tor               | 1               | Sicherheit        | sleiste offen                | ОК        |                   |              |                   |
| 9            | Betrieb 1   |          | Adresse<br>Postleit                                                            | e Ene<br>zahl 434 | ergigatan<br>37 | Sicherheitsleiste |                              |           |                   | ок           |                   |
| 0            | Tor 2       |          | Stadt Kungsbacka                                                               |                   |                 |                   |                              |           |                   | letektor     | ок                |
| 9            | Tor 1       |          | Land Schweden                                                                  |                   |                 |                   |                              | Motorschu | tz                | ОК           |                   |
|              |             |          | Bemerk                                                                         | Bemerkungen       |                 |                   |                              |           | Steuerung         | skasten      | Geschlossen       |
|              |             |          | Apn: m2m.tele2.com<br>Telefonnummer +37283237652<br>Produkt SMS-transceiver W4 |                   |                 |                   |                              | Öffnungss | ignal             | ок           |                   |
|              |             |          |                                                                                |                   |                 |                   |                              | Öffnungss | ignal             |              |                   |
|              |             |          | Firmwa                                                                         | re 1.0            | 0.1486          |                   |                              |           | Stromvers         | orgung       | ок                |
|              |             |          | Daten bearbeiten Gerät freigeben                                               |                   |                 |                   | Gerät freigeben Signalstärke |           |                   | ke           |                   |
|              |             |          |                                                                                |                   | _               |                   |                              |           | Aktualisier       | t:           | 17.10.17          |
|              |             |          |                                                                                |                   |                 |                   |                              |           | Zeit:             |              | 23:26:28<br>MESZ  |
|              |             |          |                                                                                |                   |                 |                   |                              |           | Verbindur         | ng getrennt  |                   |
|              |             |          |                                                                                |                   |                 |                   |                              |           | Befehl            |              |                   |

Verbinden

### Konto einrichten

1. Wenn Sie nicht bereits ein Konto haben, klicken Sie auf Neues Konto erstellen.

| name |     |     |     |     |
|------|-----|-----|-----|-----|
|      |     |     |     |     |
|      |     |     |     |     |
| den  |     |     |     |     |
|      |     |     |     |     |
|      | den | Jen | Jen | Jen |

2. Geben Sie Ihre Angaben ein und klicken auf OK.

| Registrierung eines neue                                         | n Benutzers |  |  |  |  |  |
|------------------------------------------------------------------|-------------|--|--|--|--|--|
| Vorname:                                                         | *           |  |  |  |  |  |
| Nachname:                                                        | *           |  |  |  |  |  |
| Unternehmen:                                                     | *           |  |  |  |  |  |
| Adresse:                                                         | *           |  |  |  |  |  |
| Postleitzahl:                                                    | *           |  |  |  |  |  |
| Stadt:                                                           | *           |  |  |  |  |  |
| Land: Deutschla                                                  | and 👻       |  |  |  |  |  |
| Zeitzone: Europe/Be                                              | rlin        |  |  |  |  |  |
| E-Mail:                                                          | *           |  |  |  |  |  |
| Telefonnummer: +461234                                           | \$6789 *    |  |  |  |  |  |
| Haftungsausschluss: □ ★<br>Lesen Sie den Haftungsausschluss hier |             |  |  |  |  |  |
| Ok Abbrechen                                                     |             |  |  |  |  |  |
|                                                                  |             |  |  |  |  |  |

- 3. Eine E-Mail mit einem temporären Passwort wird automatisch an die angegebene E-Mail-Adresse geschickt.
- 4. Kehren Sie zur Login-Seite zurück und loggen Sie sich mit den Angaben, die an Ihre E-Mail-Adresse geschickt wurden, in Ihr Konto ein. Dann klicken Sie auf *Einloggen*.

| Benutzername |  |
|--------------|--|
| Passwort     |  |
|              |  |
| Anmelden     |  |

### Navigation – Was Sie sehen können

|              |                  | <sup>≜</sup> HOME <sup>©</sup> Arkiv <sup>×</sup> ? Hilfe A <sup>©</sup> Ausloggen <sup>™</sup> Sprache <sup>×</sup> |                                  |                  |
|--------------|------------------|----------------------------------------------------------------------------------------------------|----------------------------------|------------------|
| Baumansicht  | Listansicht      | Info Zugang Log Karte Einstellungen                                                                                  | Status Fortgeschr                | itten            |
| Meine Geräte | Alle anzeigen >> | <b>≜ Geräte</b> → Tor 1                                                                                              | Tor<br>Extedataktor              | Geschlossen      |
| Prio         | Name             | Name Tor 1                                                                                                    | Sicherheitsleiste offen          | OK               |
| 9            | Betrieb 1        | Adresse Energigatan 10 B<br>Postleitzahl 434 37                                                                      | Sicherheitsleiste<br>geschlossen | ок               |
| -            | Tor 2            | Stadt Kungsbacka                                                                                                    | Fahrzeugdetektor                 | ок               |
| 9            | Tor 1            | Land Schweden                                                                                                    | Motorschutz                      | ОК               |
|              |                  | Bemerkungen                                                                                                    | Steuerungskasten                 | Geschlossen      |
|              |                  | Apr: m2m.tele2.com                                                                                                   | Öffnungssignal                   | ок               |
|              |                  | Produkt SMS-transceiver W4                                                                                           | Öffnungssignal                   |                  |
|              |                  | Firmware 1.0.0.1486                                                                                                  | Stromversorgung                  | ок               |
|              |                  | Daten bearbeiten Gerät freigeben                                                                                     | Signalstärke                     |                  |
|              | -                |                                                                                                    | Aktualisiert:                    | 17.10.17         |
|              | В                | C                                                                                                    | Zeit: D                          | 23:26:28<br>MESZ |
|              |                  |                                                                                                    | Verbindung getrennt              |                  |
|              |                  |                                                                                                    | Befehl                           |                  |
|              |                  |                                                                                                    | Verbinden                        |                  |
|              |                  |                                                                                                    |                                  |                  |
| <b>、</b>     | ,                |                                                                                                    |                                  |                  |

- A. Über die Menüzeile können Sie beispielsweise Geräte hinzufügen oder entfernen und die Sprache wechseln.
- B. Sie können Ihre Geräte entweder über eine hierarchische Baumstruktur verwalten oder als Liste. In der *Baumansicht* klicken Sie auf ein Gerät oder Gruppe, dann werden weitere Funktionen angezeigt. In der (oben gezeigten) *Listenansicht* greifen Sie über *Datei* in der Menüzeile auf die Funktionen zu. Der schwarze Punkt im *Geräte*-Icon zeigt, dass das Gerät mit der Comlink Cloud verbunden ist.
- C. Dieses Fenster verändert sich entsprechend der Eigenschaften des ausgewählten Geräts. Weitere Informationen finden Sie im Abschnitt zu Comlink Cloud nutzen (Seite 6).
- D. Befehls-Fenster.

Unter *Status* sehen Sie den letzten bekannten Status des Geräts, auch wenn es zurzeit offline ist. Hier werden nur gefilterte Werte angezeigt. Das bedeutet, dass die angezeigten Werte sich erst dann ändern, wenn die eingestellte Filterzeit der Eingabewerte abgelaufen ist. Im Reiter *Erweitert* sehen Sie Echtzeit-Eingabewerte für Geräte, die gerade online sind. In anderen Worten, Sie können sogar Eingabeänderungen sehen, die keinen Alarm auslösen, da sie kürzer sind als die Filterzeit.

Es gibt mehrere Shortcuttasten im Fenster Befehle. Beispielsweise können Sie sich mit einem Gerät verbinden, einen Output fernsteuern, oder bestätigen, dass eine Dienstleistung ausgeführt wurde (weitere Informationen siehe Impulszähler). Hier übermitteln Sie auch neue Einstellungen an ein Online-Gerät.

### **Comlink Cloud nutzen**

#### Was Sie OFFLINE sehen können

Offlinegeräte übertragen gefilterte Statusänderungen an die Comlink Cloud. Sie haben so immer eine aktuelle Übersicht über Ihre Geräte, in der angezeigt wird, bei welchen Geräten Alarme aktiviert sind oder welche gewartet werden müssen.

#### Mit einem Gerät verbinden

Um sich mit einem Gerät zu verbinden, klicken Sie einfach in der *Baum- oder Listenansicht* auf das Gerät und klicken dann auf *Verbinden* in dem Fenster *Befehle*. Sobald eine Verbindung hergestellt wurde, sehen Sie in der *Statusbox*, wie das Gerät den Status ändert. Sobald Sie fertig sind, trennen Sie die Verbindung zum Gerät.

#### Was Sie ONLINE sehen können.

Wenn Sie mit einem Gerät verbunden sind, sehen Sie alle Echtzeitänderungen in der *Statusbox*. Im Einstellungsreiter *Erweitert* sehen Sie die Echtzeitwerte jedes Inputs. Sie können auch die Geräteeinstellungen online ändern.

#### Neues Gerät hinzufügen

Ein neues Gerät können Sie auf zweierlei Art hinzufügen, über die *Listenansicht oder* die *Baumansicht*.

| Baumansicht  | Listansicht      |  |  |  |
|--------------|------------------|--|--|--|
| Meine Geräte | Alle anzeigen >> |  |  |  |
| Prio         | Name             |  |  |  |
| ۲            | Betrieb 1        |  |  |  |
| 0            | Tor 2            |  |  |  |
| 9            | <u>Tor 1</u>     |  |  |  |

### Neues Gerät über Listenansicht hinzufügen:

Klicken Sie im Aufklappmenü auf Datei und wählen Neues Gerät.

|            | <sup>≜</sup> HOME | □ • ? Hilfe •          | <sup>එ</sup> Ausloggen | IN Sprache ▼ |
|------------|-------------------|------------------------|------------------------|--------------|
|            |                   | © Geräte neu laden     |                        |              |
| Info       | Zugang L          | ■Neue Gerät            |                        |              |
|            | → Tor 1           | ×Löschen Gerät         |                        |              |
| Name       | Tor 1             | * Konfiguration wieder | herstellen             |              |
| Adresse    | Energigat         |                        |                        |              |
| Postleitza | hl 434 37         | Profil Offnen          |                        |              |
| Stadt      | Kungsba           | Profil speichern       |                        |              |
| Land       | Schwede           | 1                      |                        | and how and  |
| Bemerkur   | ngen              |                        |                        |              |
| Apn:       | m2m.tele          | 2.com                  |                        | <b>2</b>     |
| Telefonnu  | mmer +3728323     | 37652                  | i                      |              |
| Produkt    | SMS-tran          | sceiver W4             |                        |              |
| Firmware   | 1.0.0.148         | 6                      |                        |              |
| Daten      | bearbeiten        | G                      | erät freigeben         |              |

#### Neues Gerät über Baumansicht hinzufügen:

Klicken Sie mit der rechten Maustaste auf die Gruppe, zu der Sie ein Gerät hinzufügen wollen und wählen *Neues Gerät*.

| Bauman       | sicht            | Listansich | nt |  |  |  |  |
|--------------|------------------|------------|----|--|--|--|--|
| Meine Geräte |                  |            |    |  |  |  |  |
| – 🛅 Geräta   |                  |            |    |  |  |  |  |
| - + 🖻 I      | Gerá             | ite        |    |  |  |  |  |
| - 0          | Neue Gruppe      |            |    |  |  |  |  |
| - 9          | 🗅 Neu            | es Gerät   |    |  |  |  |  |
|              | * Gruppe löschen |            |    |  |  |  |  |

Geben Sie an, unter welche Gruppe das Gerät fallen soll (gilt nur für *Listenansicht*). Geben Sie den Namen an, den Sie dem Gerät geben wollen (z.B. Tor 1).

Die Telefonnummer des Geräts muss immer den Ländercode beinhalten (z.B. +497111111). Vergewissern Sie sich, dass das Gerät angeschaltet und eingeloggt ist (das rote Licht am Gerät sollte alle 3 Sekunden blinken).

Klicken Sie auf OK. Dadurch wird der Verbindungsvorgang initiiert.

| Neues Gerät hi  | inzufügen       |   |                 |
|-----------------|-----------------|---|-----------------|
| ugen Sie in der | r Gruppe        |   |                 |
| Gruppe          | Geräte \vee *   |   |                 |
| Name            | Neues Gerät     | * |                 |
| Telefonnummer   |                 | * |                 |
| ComLink SIM     |                 |   |                 |
| APN             | online.telia.se | * |                 |
| Land            | Schweden Y      |   |                 |
| Notizen         |                 |   | Grün<br>Grün    |
| ок АЬЬ          | prechen         |   | Sim Rot Antenne |

Wenn das Gerät zum ersten Mal mit dem System verbunden ist, prüft die Cloud die Gerätefunktionen und synchronisiert die Einstellungen. Sobald die Synchronisation abgeschlossen ist, können Sie die Felder bearbeiten und die Einstellungen ändern. Ein schwarzer Punkt auf dem Icon des Geräts sowie das Wort *Verbunden* im *Status*-Fenster markieren, dass das Gerät online ist.

| Baumansicht Listansicht                                                                                                    | Info Zugang Log Karte Einstellungen                                                                                                    | Status Fortgeschritt                                                                                                    | ten                                                                                                    |
|----------------------------------------------------------------------------------------------------|----------------------------------------------------------------------------------------------------|----------------------------------------------------------------------------------------------------|----------------------------------------------------------------------------------------------------|
| Meine Geräte - Control Control | # Enheter → Tor 1       Name     Tor 1       Adresse     Energigatan 10 B       Postleitzahl     434 37       Stadt     Kungsbacka       Land     Schweden       Bemerkungen       Apn:     m2m.tele2.com       Telefonnummer +37283237652       Produkt     SMS-transceiver W4       Firmware     1.0.0.1486       Daten bearbeiten     Gerät freigeben | Tor         Fotodetektor         Sicherheitsleiste offen         Sicherheitsleiste         geschlossen         Fahrzeugdetektor         Motorschutz         Steuerungskasten         Öffnungssignal         Öffnungssignal         Stromversorgung         Signalstärke         Aktualisiert:         Zeit: | Geschlossen<br>OK<br>OK<br>OK<br>OK<br>OK<br>Geschlossen<br>OK<br>OK<br>22 (31)<br>18.10.17<br>10.56:26<br>MESZ |
|                                                                                                    |                                                                                                    |                                                                                                    |                                                                                                    |

#### Info

Klicken Sie auf *Info bearbeiten,* um die Adressenangaben eines Geräts zu ändern. Die von Ihnen eingegebenen Adressenangaben bestimmen später seine Position auf der Kartenansicht (Map).

| Info                                                                                             | Zugang                                                                                    | Log                                                                                    | Karte                        | Einstellungen |  |
|--------------------------------------------------------------------------------------------------|-------------------------------------------------------------------------------------------|----------------------------------------------------------------------------------------|------------------------------|---------------|--|
| <b>≜</b> Enhe                                                                                    | ter → Tor 1                                                                               |                                                                                        |                              |               |  |
| Name<br>Adresse<br>Postleit<br>Stadt<br>Land<br>Bemerk<br>Apn:<br>Telefonn<br>Produkt<br>Firmwan | Tor<br>e Ene<br>zahl 434<br>Kur<br>Sch<br>rungen<br>m2r<br>nummer +37<br>t SM:<br>re 1.0. | 1<br>rgigatan<br>37<br>gsbacka<br>weden<br>n.tele2.c<br>2832376<br>S-transce<br>0.1486 | 10 B<br>om<br>52<br>eiver W4 | đ             |  |
| Date                                                                                             | n bearbeite                                                                               | n                                                                                      | Gerät fr                     | reigeben      |  |

### Gerät teilen

Um den Zugang zu einem Gerät mit einem anderen Konto zu teilen, klicken Sie auf *Geteilte Rechte*.

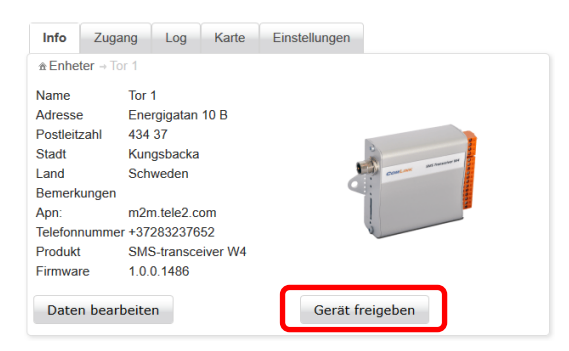

Ein neues Fenster erscheint und zeigt, wer auf das Gerät zugreifen darf Klicken Sie auf die grüne + -Taste. Jedes Gerät darf **maximal 5-mal geteilt werden**.

| Konten (E-Mail): |           |           |           |           |           |                   |                     |           |           |            | $\frown$ |
|------------------|-----------|-----------|-----------|-----------|-----------|-------------------|---------------------|-----------|-----------|------------|----------|
| Konto            | Info      | Zugang    | Log       | Eingänge  | Ausgänge  | Tätigkeitsbereich | Jahreszeitschaltuhr | Status    | Befehl    | Verteilung | ٢        |
| peder@comlink.se | Verändern | Verändern | Verändern | Verändern | Verändern | Verändern         | Verändern           | Verändern | Verändern | Verändern  |          |
| johan@comlink.se | Verändern | Verändern | Verändern | Verändern | Verändern | Verändern         | Verändern           | Verändern | Verändern | Verändern  |          |
| 7                |           |           |           |           |           |                   |                     |           |           |            |          |

Geben Sie die E-Mail-Adresse für das Konto ein, mit dem Sie das Gerät gerne teilen wollen (**das Konto muss bereits existieren**, ehe Sie ein Gerät damit teilen können).

Legen Sie fest, welche Rechte das Konto für jede Einstellung haben wird. *Keine* bedeutet, die Funktion bleibt komplett verborgen, *Sichtbar* bedeutet, die Funktion ist sichtbar, lässt sich aber nicht ändern, und *Ändern* erlaubt den vollen Zugriff. Bestätigen Sie den Teilungsvorgang durch Anklicken von *Speichern*.

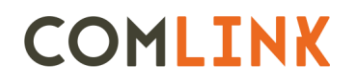

| G | eteilte Gerät        | terechte (Gat | e main office | )           |           |           |                   |                     |           |           |            |                   |             |            |           |
|---|----------------------|---------------|---------------|-------------|-----------|-----------|-------------------|---------------------|-----------|-----------|------------|-------------------|-------------|------------|-----------|
| K | onto:<br>flichtfeld* |               |               | ▲ Pflichtfe | eld       |           |                   |                     |           |           |            |                   |             |            |           |
|   | nfo                  | Zugang        | Log           | Eingange    | Ausgänge  | Zähler    | Tätigkeitsbereich | Jahreszeitschaltuhr | Status    | Befehl    | Verteilung | App Einstellungen | App Control | App Status | App Push  |
|   | /erände 🗸            | Verände 🗸     | Verände 🗸     | Verände 🗸   | Verände 🗸 | Verände 🗸 | Verände 🗸         | Verände 🗸           | Verände 🗸 | Verände 🗸 | Verände 🗸  | Verände 🗸         | Verände 🗸   | Verände 🗸  | Verände 🗸 |
| Ī | Speichern            | )             |               |             |           | ,         | Abbrechen         |                     |           |           | Lö         | schen             |             |            |           |

### Mit einem Gerät verbinden

Um die Einstellungen eines Geräts zu ändern, müssen Sie damit verbunden sein. Wählen Sie das Gerät aus der Liste aus, dass Sie ändern wollen, und klicken auf *Verbinden*.

| Baumansicht  | Listansicht                | Info Zugang Log Karte Einstellungen                                                                                                | Status                                                              | Fortgeschri                             | tten               |
|--------------|----------------------------|----------------------------------------------------------------------------------------------------|---------------------------------------------------------------------|-----------------------------------------|--------------------|
| Meine Geräte | Alle anzeigen >>           | <b>â Geräte</b> → Tor 1                                                                                                    | Tor                                                                 |                                         | Geschlossen        |
| Prio         | Name<br>Betrieb 1<br>Tor 2 | Name     Tor 1       Adresse     Energigatan 10 B       Postleitzahl     434 37       Stadt     Kungsbacka       Land     Schweden | Sicherheits<br>Sicherheits<br>geschlosse<br>Fahrzeugd<br>Motorschut | leiste offen<br>leiste<br>en<br>etektor | OK<br>OK<br>OK     |
|              |                            | Bemerkungen<br>Apn: m2m.tele2.com<br>Telefonnummer +37283237652<br>Produkt SMS-transceiver W4                                      | Steuerungs<br>Öffnungssig                                           | skasten<br>gnal<br>gnal                 | Geschlossen<br>OK  |
|              |                            | Firmware 1.0.0.1486 Daten bearbeiten Gerät freigeben                                                                               | Stromverso<br>Signalstärk<br>Aktualisiert                           | orgung<br>re                            | OK<br><br>17,10,17 |
|              |                            |                                                                                                    | Zeit:<br>Verbindun                                                  | g getrennt                              | 23:26:28<br>MESZ   |
|              |                            |                                                                                                    | Befehl                                                              |                                         |                    |
|              |                            |                                                                                                    |                                                                     | Verbinden                               |                    |

Wenn das Gerät online ist, erscheint ein schwarzer Punkt im Geräte-Icon, und das Wort Verbunden erscheint im Status-Fenster.

| Baumansicht  | Listansicht                         |         | Info                                                           | Zugang                                                 | Log                                                       | Karte    | Einstellungen |               | Status                                                                                                    | Fortgeschri                                                              | tten                                                |
|--------------|-------------------------------------|---------|----------------------------------------------------------------|--------------------------------------------------------|-----------------------------------------------------------|----------|---------------|---------------|----------------------------------------------------------------------------------------------------|--------------------------------------------------------------------------|-----------------------------------------------------|
| Meine Geräte | Alle anze                           | igen >> | . € Enhe                                                       | ter → Tor 1                                            |                                                           |          |               |               | Tor                                                                                                    |                                                                          | Geschlossen                                         |
| Prio         | Name<br>Betrieb 1<br>Tor 2<br>Tor 1 |         | Name<br>Adresse<br>Postleit<br>Stadt<br>Land<br>Bemerk<br>Apn: | Tor<br>E End<br>zahl 434<br>Kun<br>Sch<br>tungen<br>m2 | 1<br>ergigatan<br>I 37<br>ngsbacka<br>nweden<br>m.tele2.c | 10 B     | 0             | Common Marine | Fotodetekt<br>Sicherheits<br>Sicherheits<br>geschlosse<br>Fahrzeugd<br>Motorschu<br>Steuerung:<br>Öffnungssi | or<br>sleiste offen<br>sleiste<br>en<br>etektor<br>tz<br>skasten<br>gnal | OK<br>OK<br>OK<br>OK<br>Geschlossen<br>OK           |
|              |                                     |         | Produkt<br>Firmwa<br>Dater                                     | nummer +37<br>SM<br>re 1.0                             | S-transco<br>0.1486                                       | eiver W4 | Gerät f       | reigeben      | Öffnungssi<br>Stromversi<br>Signalstärk<br>Aktualisien<br>Zeit:                                              | gnal<br>orgung<br>ke<br>t:                                               | OK<br>OK<br>23 (31)<br>18.10.17<br>13:48:15<br>MESZ |
|              |                                     |         |                                                                |                                                        |                                                           |          |               |               | Verbunder                                                                                                    | <b>"</b>                                                                 |                                                     |

### Zugangskontrolle

Die Einstellungen für die Zugangskontrolle des Geräts befinden sich im Reiter Zugang. Die Kontrolle ist in der Voreinstellung aktiviert. Wenn Sie sie deaktivieren wollen, entfernen Sie das Häkchen per Klick. Dann kann jedermann das Gerät anrufen und eine Relaisausgabe aktivieren, oder per Textmitteilung eine Statusanfrage senden.

| Info         | Zugang      | Log      | Karte   |
|--------------|-------------|----------|---------|
| Zuga         | ngsliste    | Anrufpro | otokoll |
| <b>V</b> Lug | gangskontro | lle      |         |

Sie können in der Zugangsliste bis zu 1024 Namen und Telefonnummern hinzufügen. Um einen neuen Eintrag hinzuzufügen, füllen Sie die Felder in *neuer Zugangseintrag* aus und klicken dann auf *Zur Liste hinzufügen*. Denken Sie daran, dass Sie bei jeder Telefonnummer auch den Ländercode (+49) hinzufügen müssen.

Klicken Sie einen Haken in das Kästchen *SMS* (Textmitteilung), wenn Sie wollen, dass diese Person das Gerät über SMS verwalten und anfragen kann.

In der Box muss ein Häkchen stehen, damit das Gerät auf Textmitteilungen von dieser Nummer antwortet.

Die Zeile Jahreszeitschaltuhr lässt sich erweitern, um den Inhalt jedes Termins anzuzeigen. Der von Ihnen gewählte Termin bestimmt, wann Sie Zugang erhalten und die Funktionen verwalten können. Programm 1 ist normalerweise immer aktiv, was bedeutet, dass Sie jeden Tag rund um die Uhr Zugriff haben. Mehr zur Funktion Jahreszeitschaltuhr und wie Sie die Einstellungen modifizieren, finden Sie unter der Überschrift Jahres-Zeitplaner. Hier sehen Sie lediglich die Einstellungen im Jahreszeitschaltuhr, aber können sie nicht ändern.

Um einem App-Benutzer Zugriff zu gewähren, geben Sie seine E-Mail-Adresse ein und aktivieren Sie das Kontrollkästchen, die angeben, welche Funktionen der Benutzer in der App haben soll. Kontrol bedeutet, dass der Benutzer die Möglichkeit erhält, die Ausgänge auf dem Gerät zu steuern. Status bedeutet, dass der Benutzer Informationen zum Status des Geräts sieht. Push bedeutet, dass der Benutzer im Falle einer Statusänderung Benachrichtigungen erhält, wenn diese unter der Registerkarte Einstellungen> Eingänge eingegeben werden. Die Einstellung wird nur für Geräte angezeigt, die AppReady sind.

| Info Zugang                         | Log Ka       | arte Einste         | llungen      |         |           |           |        |           |
|-------------------------------------|--------------|---------------------|--------------|---------|-----------|-----------|--------|-----------|
| Zugangsliste                        | Anrufprotoko | App log             |              |         |           |           |        |           |
| Zugangskontrol                      | le           |                     |              |         |           |           |        |           |
| Jahreszeitschalt                    | uhr          |                     |              |         |           |           |        | •         |
| Zugangsliste<br>Einträge: 0 (max 10 | 24)          |                     |              |         | I         | mport XLS | XI     | .S Export |
| Neue Zugriffsein                    | träge        |                     |              |         |           | 0.17      |        |           |
| John Doe                            |              | Nummer<br>+46123456 |              | Prog    | gramm Siv |           | ar     |           |
|                                     |              | Арр                 |              |         |           |           |        |           |
| E-mail                              |              |                     | Control Stat | tus Pus | sh        |           |        |           |
| john.doe@acm                        | e.com        |                     |              | ✓       |           |           |        | J         |
| Zugriffsrecht z                     | ur Liste hin | zufügen             |              |         |           |           |        |           |
| Zugangsliste                        |              |                     |              |         | Арр       |           |        |           |
| Name Numme                          | r Program    | nm<br>∽ SMS         | Kommen       | tar     | E-mail    | Control   | Status | Push      |
|                                     |              |                     |              |         |           |           |        |           |

Wenn neue Zugangseinträge in der Liste hinzugefügt wurden, müssen Sie auf Speichern und neue Konfiguration senden klicken, um die neuen Einstellungen an das Gerät zu schicken. Gewöhnen Sie sich an, regelmäßig auf Speichern und neue Konfiguration senden zu klicken, da das Gerät bei fehlender Aktivität nach einer Weile die Verbindung trennt.

| nfo Zugang Log Karte                                                                                                    | Einstellungen |                         |          |          |               | Status Fortgeschritten                                                                                                    |
|----------------------------------------------------------------------------------------------------|---------------|-------------------------|----------|----------|---------------|----------------------------------------------------------------------------------------------------|
| Zugangsliste Anrufprotokoll<br>Zugangskontrolle<br>Jahreszeitschaltuhr<br>ugangsliste<br>nträge: 1 (max 1024)<br>Neue Zugriffseinträge<br>Iame Nun | App log       | Imp<br>Programm SMS Kor | port XLS | XLS      | •<br>S Export | Gate Closed Yes<br>Gate Open No<br>Loop OK<br>Open Input OK<br>Photocell OK<br>Safety Edge OK<br>E-Stop OK<br>Cabinet Closed<br>Power OK<br>Signalstarke 17 (31)<br>Aktualisiert: 28.04.21<br>Zeit: 16:18:02 MESZ |
| PIII                                                                                                    | Арр           |                         |          |          |               | Verbunden                                                                                                    |
| E-mail                                                                                                    | Control Sta   | tus Push                |          |          |               | Befehl                                                                                                    |
| Zugriffsrecht zur Liste hinzufü                                                                                                    | igen          |                         |          |          |               | Speichern Rückgängig<br>machen                                                                                                    |
| Zugangsliste                                                                                                    |               | Арр                     |          |          |               | Status Update                                                                                                    |
| lame Nummer Programm                                                                                                    | SMS Kommentar | E-mail                  | Control  | Status   | Push          | Out 1 Out 2                                                                                                    |
| ohn +46123456 1                                                                                                    | <b>V</b>      | john.doe@acme.com       |          | <b>V</b> |               | /                                                                                                    |

Klicken Sie auf die Titelzeilen, um die Einträge nach Spalte zu sortieren. Sie können auch Suchbegriffe für jede Spalte eingeben; das macht es einfacher, einen bestimmten Anwender zu finden.

Um einen Eintrag zu bearbeiten, klicken Sie auf den Stift rechts. Dadurch öffnet sich ein Popupfenster, in dem Sie die Änderungen vornehmen können.

| Zugangslis | ste       |          |          |           | Арр     |        |      |            |
|------------|-----------|----------|----------|-----------|---------|--------|------|------------|
| Name       | Nummer    | Programm | SMS      | Kommentar | Control | Status | Push |            |
| John Doe   | +46123456 | 1        | <b>V</b> |           |         | V      | ¥    | $\bigcirc$ |

Sobald Sie die Zugangseintragung aktualisiert haben, klicken Sie auf *Aktualisieren*. Vergessen Sie nicht, auf *Speichern und neue Konfiguration senden* zu klicken, um die Änderungen an das Gerät zu schicken.

| Lugninseintrage bearbeiten |             |                       |              |  |
|----------------------------|-------------|-----------------------|--------------|--|
| Name                       | Nummer      | Programm SN           | IS Kommentar |  |
| John Doe                   | +46123456   | 1 🗸 🗹                 |              |  |
|                            | App         |                       |              |  |
| E-mail                     | Control Sta | itus Push             |              |  |
| john.doe@acme.com          |             | <ul> <li>✓</li> </ul> |              |  |

#### Importieren Sie Einträge in die Zugriffsliste

Klicken Sie auf XLS-Export, um eine Vorlagendatei zum Aktualisieren zu erhalten. Stellen Sie vor dem exportieren sicher, dass mindestens ein Zugriffseintrag in Ihrer Liste enthalten ist. Dadurch wird sichergestellt, dass Sie genügend Beispielinformationen erhalten, um die Datei korrekt bearbeiten zu können. Alle Daten in Ihrer aktuellen Zugriffsliste werden exportiert und können dann in Excel bearbeitet werden. Bitte beachten Sie, dass das Importieren einer Zugriffsliste die vorherige Liste ersetzt.

| Zugangsliste<br>Einträge: 1 (max 1024) | Import XLS | XLS Export |
|----------------------------------------|------------|------------|
| Neue Zugriffseinträge                  |            |            |

Öffnen Sie die Datei mit Microsoft Excel. Markieren Sie die Spalte B, indem Sie auf die Überschrift klicken, und ändern Sie das Format in Text. Dadurch wird sichergestellt, dass das + am Anfang der Telefonnummer nicht entfernt wird.

|   | А        | В         | С       | D    | Е     | F                 | G       | Н      |       |
|---|----------|-----------|---------|------|-------|-------------------|---------|--------|-------|
| 1 | Name     | Number    | Program | SMS  | Notes | E-mail            | Control | Status | Push  |
| 2 | John Doe | +46123456 | 1       | true |       | john.doe@acme.com | true    | true   | false |
| 3 |          |           |         |      |       |                   |         |        |       |

Sie können jetzt nach Bedarf Einträge hinzufügen, entfernen oder ändern. Speichern Sie die Datei, wenn Sie fertig sind, und klicken Sie auf XLS importieren, wählen Sie die Datei aus und klicken Sie auf Weiter.

Die Datei wird vor dem Import validiert und in einem neuen Fenster angezeigt.

Klicken Sie auf den Stift, um Probleme zu beheben. Die rote Markierung löscht den Eintrag und importiert die Datei.

| Import access data                      | 5 |
|-----------------------------------------|---|
| Upload an Excel file                    |   |
| Select a *.xls file, then press 'Next'! |   |
| Välj fil accessList.xls                 |   |
|                                         |   |
|                                         |   |
| Next Cancel                             |   |
|                                         |   |
|                                         |   |
|                                         |   |

| /alidato filo                                                                                                    | data                                                                               |                        |               |               |                                                                       |         |                  |      |      |                  |
|----------------------------------------------------------------------------------------------------|------------------------------------------------------------------------------------|------------------------|---------------|---------------|-----------------------------------------------------------------------|---------|------------------|------|------|------------------|
| anuale me                                                                                                    | uata                                                                               |                        |               |               |                                                                       |         |                  |      |      |                  |
| leview the dat                                                                                                    | a from file, and pres                                                              | ss 'Import' button t   | o replace the | current devic | e access list!                                                        |         |                  |      |      |                  |
| ploaded file :                                                                                                    | accessList (6).xls                                                                 |                        |               |               |                                                                       |         |                  |      |      |                  |
|                                                                                                    |                                                                                    |                        |               |               |                                                                       |         |                  |      |      |                  |
|                                                                                                    |                                                                                    |                        |               |               |                                                                       |         |                  |      |      |                  |
| -                                                                                                    |                                                                                    |                        |               |               |                                                                       |         |                  |      |      |                  |
| le rows: 5                                                                                                    |                                                                                    |                        |               |               |                                                                       |         |                  |      |      |                  |
| le rows: 5<br>records: 4                                                                                                | numbers: 1                                                                         |                        |               |               |                                                                       |         |                  |      |      |                  |
| File rows: 5<br># records: 4<br>nvalid phone<br>Duplicate pho                                                           | numbers: 1<br>ne numbers: 2                                                        |                        |               |               |                                                                       |         |                  |      |      |                  |
| File rows: 5<br>f records: 4<br>nvalid phone<br>Duplicate phot<br>Duplicate ema                                         | numbers: 1<br>ie numbers: 2<br>il addresses: 2                                     |                        |               |               |                                                                       |         |                  |      |      |                  |
| ile rows: 5<br>records: 4<br>walid phone<br>uplicate phor<br>uplicate ema<br>Name                                       | numbers: 1<br>ne numbers: 2<br>il addresses: 2<br>Number                           | Program                | SMS           | Notes         | E-mail                                                                | Control | Status           | Push | Edit | Delete           |
| ile rows: 5<br>records: 4<br>walid phone<br>uplicate pho<br>uplicate ema<br>Name<br>ohn Doe                             | numbers: 1<br>he numbers: 2<br>il addresses: 2<br>Number<br>+46123456              | Program<br>1           | SM S          | Notes         | E-mail<br>john doe@acme.com                                           | Control | Status           | Push | Edit | Delete           |
| ile rows: 5<br>records: 4<br>nvalid phone<br>Duplicate phor<br>Duplicate ema<br>Name<br>John Doe<br>Jon Doe             | numbers: 1<br>le numbers: 2<br>il addresses: 2<br>Number<br>+46123456<br>+46123456 | Program<br>1<br>1      | SMS           | Notes         | E-mail<br>john doe@acme.com<br>john doe@acme.com                      | Control | Status           | Push | Edit |                  |
| ile rows: 5<br>records: 4<br>nvalid phone<br>Duplicate phoi<br>Duplicate ema<br>Name<br>John Doe<br>Jon Doe<br>Jane Doe | umbers 1<br>te numbers 2<br>il addresses 2<br>Number<br>+46123456<br>+46123456     | Program<br>1<br>1<br>1 | SMS<br>C      | Notes         | E-mail<br>john doe@acme.com<br>john doe@acme.com<br>jane.doe@acme.com | Control | Status<br>Status | Push | Edit | Delete<br>©<br>© |

Vergessen Sie nicht, die Einstellungen zu speichern, wenn der Import abgeschlossen ist.

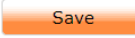

#### Anruf-Log

Alle eingehenden Anrufe werden in der Cloud registriert und aufgelistet. Sie können diese durch Anklicken der Spaltentitel sortieren. Die 50 neuesten Ereignisse werden aufgelistet. Sie können auch die Log Daten als CSV- oder XLS-Dateien exportieren. Falls jemand das Gerät angerufen hat, der nicht auf der Zugangsliste steht, wird anstelle eines Namens dessen Anruferkennung angezeigt.

Aktualisieren sammelt aktualisierte Informationen vom Gerät (falls es online ist).

Löschen leert das Log, sobald es eine Liste exportiert und abgespeichert hat (für den Fall, dass Sie sie später noch benötigen).

| Info  | Zugang      | Log Kar       | te Einstellungen            |                  |
|-------|-------------|---------------|-----------------------------|------------------|
| Zug   | angsliste A | nrufprotokol  | I                           |                  |
| Lö    | schen       | Aktualisierei | CSV Export XLS Exp          | ort              |
| 1 rec | ords        |               |                             |                  |
|       | H ( )       | ► ►1          | 50 V Seite 1 von 1 (1 Daten | sätze gefiltert) |
| #     | Datum       | Ubrzeit       | Name / Telefonnummer        | Kommentar        |
|       |             |               |                             |                  |
| 1     | 2017-09-21  | 10:40:06      | John Doe                    | Customer 1       |
|       | · · · · · 1 |               | 50 V Seite 1 von 1 (1 Daten | sätze gefiltert) |

#### **Die Logdateien**

Es gibt zwei Arten von Logdateien im Reiter *Log*: der *Status-Log*, in dem alle gefilterten Nachrichten registriert werden, und der *Live – Echtzeit-Log*, in dem der Gerätestatus in Echtzeit angezeigt wird. Der *Live-Log* funktioniert nur, wenn Sie mit dem Gerät verbunden sind; das ist perfekt zur Fehlersuche bei Onlinegeräten, da Sie zusehen können, wie die Onlinekomponenten sich in Echtzeit verhalten. Die erste Spalte ist farbcodiert. Bewegen Sie Ihre Maus über die Box, um zu sehen, welche Art von Ereignis den Eintrag verursacht hat.

| Inf | o Zuga    | ang Lo   | og Karte    | Einstellungen |                            |                                  |                  |                      |                  |                |                 |
|-----|-----------|----------|-------------|---------------|----------------------------|----------------------------------|------------------|----------------------|------------------|----------------|-----------------|
| s   | tatus log | Live lo  | g           |               |                            |                                  |                  |                      |                  |                |                 |
|     | Log lösch | en       | Neu laden   | XLS Export    | tieren                     |                                  |                  |                      |                  |                |                 |
| 57  | records   |          |             |               |                            |                                  |                  |                      |                  |                |                 |
|     |           |          |             |               | · · · 1:                   | 2 > > 50                         | ✓ Seite 1 von 2  | (57 Datensätze gefil | ert)             |                |                 |
| #   | Datum     | Uhrzeit  | Tor         | Fotodetektor  | Sicherheitsleiste<br>offen | Sicherheitsleiste<br>geschlossen | Fahrzeugdetektor | Motorschutz          | Steuerungskasten | Öffnungssignal | Stromversorgung |
| 1   | 17.10.17  | 23:26:28 | Geschlossen | ОК            | ОК                         | ОК                               | ОК               | ОК                   | Geschlossen      | ОК             | ОК              |
| 2   | 16.10.17  | 23:32:33 | Geschlossen | ОК            | ОК                         | ОК                               | ОК               | ОК                   | Geschlossen      | ОК             | ОК              |
| 3   | 6.10.17   | 11:33:15 | Geschlossen | ОК            | ОК                         | ОК                               | ОК               | ОК                   | Geschlossen      | OK             | <u>OK</u>       |
| 4   | 16.10.17  | 11:33:10 | Geschlossen | ОК            | ОК                         | ОК                               | ОК               | ОК                   | Geschlossen      | ОК             | Ausfall         |
| 5   | 16.10.17  | 10:59:10 | Offen       | ОК            | ОК                         | ОК                               | ок               | ОК                   | Geschlossen      | ОК             | Ausfall         |
| 6   | 16.10.17  | 10:56:58 | Geschlossen | <u>OK</u>     | ОК                         | OK                               | ОК               | ОК                   | Geschlossen      | ОК             | Ausfall         |

#### Мар

Die Map-Ansicht zeigt den Standort des Geräts auf Grundlage der Adresse, die Sie für das Gerät im Reiter *Info* angegeben haben.

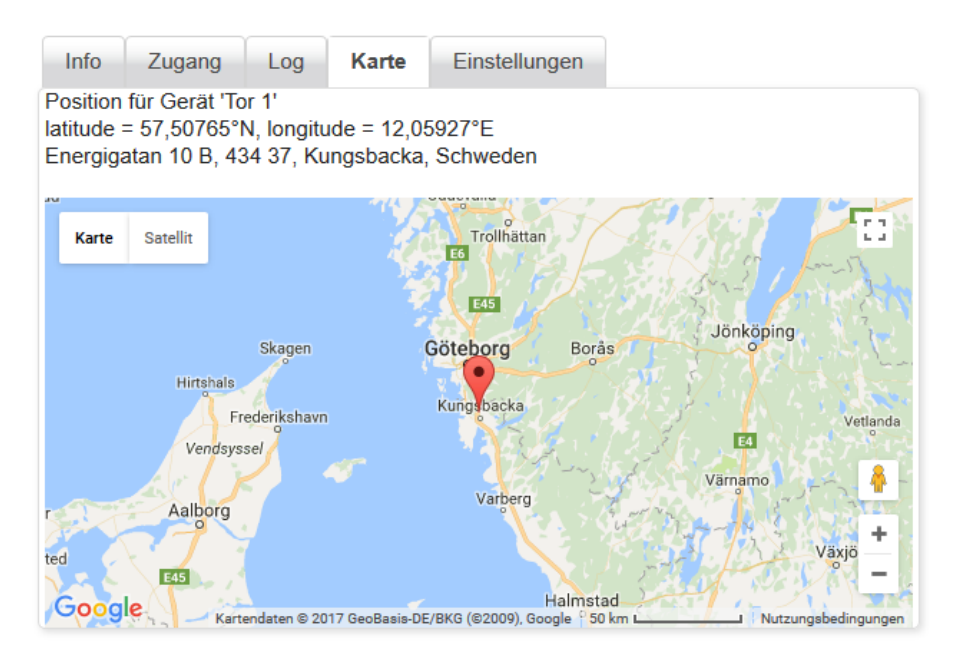

### Einstellungen

Im Reiter Einstellungen können Sie alle Einstellungen ändern, die die Funktion des Geräts beeinflussen. Um Einstellungen verändern zu können, müssen Sie mit dem Gerät verbunden sein. Klicken Sie auf das Gerät, mit dem Sie sich verbinden wollen, wahlweise in der Baumansicht oder der Listenansicht, und klicken dann in der Box Befehle auf Verbinden.

| Baumansicht                                   | Listansicht                                                     |                  | Info | Zugang                                                                                                    | Log                                                   | Karte                | Einstellungen |  |           |                                                   | Status                                                                                          | Fortgeschri                                                                     | tten                                                           |    |
|-----------------------------------------------|-----------------------------------------------------------------|------------------|------|----------------------------------------------------------------------------------------------------|-------------------------------------------------------|----------------------|---------------|--|-----------|---------------------------------------------------|-------------------------------------------------------------------------------------------------|---------------------------------------------------------------------------------|----------------------------------------------------------------|----|
| Baumansicht<br>Meine Geräte<br>Prio<br>©<br>© | Listansicht<br>Alle anze<br>Name<br>Betrieb 1<br>Tor 2<br>Tor 1 | eigen >>         | Info | Zugang<br>ter → Tor 1<br>5 En<br>zahl 43<br>Ku<br>Sc<br>ungen                                                                                                    | Log<br>r 1<br>ergigatar<br>4 37<br>ngsbacka<br>hweden | Karte<br>n 10 B<br>a | Einstellungen |  |           |                                                   | Status<br>Tor<br>Fotodetekt<br>Sicherheits<br>geschlosse<br>Fahrzeugd<br>Motorschu<br>Steuerung | Fortgeschri<br>or<br>sleiste offen<br>sleiste<br>en<br>etektor<br>tz<br>skasten | tten<br>Geschlosse<br>OK<br>OK<br>OK<br>OK<br>OK<br>Geschlosse | en |
|                                               |                                                                 | A<br>T<br>F<br>F |      | Apn:       m2m.tele2.com         Telefonnummer +37283237652         Produkt       SMS-transceiver W4         Firmware       1.0.0.1486         Daten bearbeiten       Gerät freige/ |                                                       |                      |               |  | freigeben | Öffnungss<br>Öffnungss<br>Stromvers<br>Signalstär | Öffnungssi<br>Stromverse<br>Signalstärk<br>Aktualisier                                          | gnal<br>orgung<br>ke                                                            | OK<br><br>OK<br><br>18.10.17                                   |    |
|                                               |                                                                 |                  |      |                                                                                                    |                                                       |                      |               |  |           | C                                                 | Zeit:<br>Verbindur<br>Befehl                                                                    | g getrennt<br>Verbinden                                                         | 14:31:44<br>MESZ                                               |    |

#### Einstellungen kopieren

Das Gerät, AUF das Sie die Einstellungen übertragen wollen, muss online sein. Klicken Sie mit der rechten Maustaste auf das Gerät, VON dem Sie die Einstellungen kopieren wollen und wählen im Menü *Einstellungen kopieren* aus. Nehmen Sie die Kopieren-Anfrage im Popupfenster an. Alle Einstellungen werden dann auf das ausgewählte Gerät kopiert, sind dann aber noch nicht fertig übertragen. Prüfen Sie die Einstellungen und passen Sie sie bei Bedarf an. Schließen Sie den Vorgang ab, indem Sie auf *Speichern und neue Konfiguration senden* klicken. Durch Klicken mit der rechten Maustaste auf ein Gerät in der *Baumansicht* können Sie auch ein Gerät löschen oder das Eigentum daran auf ein anderes Konto übertragen.

| Baumansicht Listansicht                    | Info                                | Zugang                | Log                  | Karte    | Einstellungen   |  |  |  |
|--------------------------------------------|-------------------------------------|-----------------------|----------------------|----------|-----------------|--|--|--|
| Meine Geräte                               |                                     | → Tor 1               |                      |          |                 |  |  |  |
| - 🔄 Geräte<br>                             | Name<br>Adresse<br>Postleitza       | Tor<br>Ene<br>ahl 434 | 1<br>ergigatan<br>37 | 10 B     |                 |  |  |  |
| Betrieb 1                                  |                                     | Kun                   | igsbacka<br>weden    |          | Comment Manager |  |  |  |
| * Löschen Gerät                            | en                                  |                       |                      |          |                 |  |  |  |
| <sup>→</sup> Kopiere Einstellungen vom 'Be | m2m.tele<br>Betrieb 1' mer +3728323 |                       |                      | om<br>52 |                 |  |  |  |
| 🗢 Gerät übertragen                         |                                     | SM:<br>1.0.           | S-transce<br>0.1486  | eiver W4 |                 |  |  |  |
|                                            | Daten                               | bearbeite             | n                    |          | Gerät freigeben |  |  |  |

#### Gerät auf ein anderes Konto übertragen

Durch Klicken mit der rechten Maustaste auf ein Gerät in der Baumansicht können Sie auch das Eigentum daran auf ein anderes Konto übertragen (siehe oben). Die Verbindung des Geräts muss unterbrochen werden, damit es übertragen werden kann.

| Gerät übertragen                                             | ×                     |
|--------------------------------------------------------------|-----------------------|
| Übertragen Sie das Eigentum<br>anderen Benutzer<br>Betrieb 1 | an dem Gerät an einen |
| Neuer Besitzer (E-Mail):                                     | ARequired field !     |
| Übertragen                                                   | Abbrechen             |

### Eingänge

Unter dem Reiter *Eingänge* können Sie angeben, welche Mitteilungen abgeschickt werden sollen, wenn ein Eingang aktiviert ist, sowie die Filterzeiten des Eingangs usw. Wenn das Gerät zum ersten Mal angeschlossen und verbunden ist, sind alle Eingänge deaktiviert. Klicken Sie ein Häkchen in das Fenster Alle derjenigen Eingänge, die Sie für das Gerät verwenden wollen. Der unter Tätigkeitsbereich angezeigte Text lässt sich unter Einstellungen -> Tätigkeitsbereich ändern (Erklärung folgt später). Geben Sie die für jeden Input anzuwendende Filterzeit an. Diese Einstellung bedeutet, dass keine Textnachrichten gesendet werden, bis der Eingang über die eingestellte Zeit hinweg <u>dauerhaft</u> betroffen ist. Die gleiche Zeitdauer gilt auch beim Zurücksetzen. Die Inputs müssen während der eingestellten Zeitdauer <u>ununterbrochen</u> auftreten, ehe Mitteilungen versandt werden können.

Unter der Einstellung *Programme für SMS-Blockierung* können Sie die Zeitdauer angeben, während derer eine Blockade zwischen Eingang und Alarmen durch Mitteilungen aufrechterhalten bleibt. Klicken Sie auf das + -Zeichen der Titelzeile *Jahreszeitschaltuhr*, um sie zu erweitern und die Zeiten für jeden Termin einzusehen. <u>Mehr Informationen hierzu finden Sie unter Jahreszeitschaltuhr</u>. Diese Funktion kann auch zur Verwaltung von Mitteilungen für verschiedene Empfänger verwendet werden, je nachdem, wann ein Ereignis eintrifft (z.B. Tageszeit und Mitarbeiter in Rufbereitschaft). Hierzu müssen Sie den gleichen Sender/Signal mit zwei getrennten Inputs verbinden, die Sie dann zu unterschiedlichen Zeiten blockieren.

| Info      | Zuga   | ing Log      | Karte    | Einste   | llungen     |             |                |
|-----------|--------|--------------|----------|----------|-------------|-------------|----------------|
| Eingä     | inge   | Ausgänge     | Zähler   | Tätig    | keitsbereid | h Jahre     | szeitschaltuhr |
| Jahre     | szeits | chaltuhr     |          |          |             |             | +              |
| Eingan    | g Akti | viert Bezeic | hnung Fi | Iterzeit | Program     | m für SMS I | blockierung    |
| 1         |        | Gate C       | losed 2  |          | Keine 🗸     |             |                |
| 2         |        | Gate O       | pen 2    |          | Keine 🗸     |             |                |
| 3         |        | Loop         | 2        |          | Keine 🗸     |             |                |
| 4         |        | Open ir      | nput 2   |          | Keine 🗸     |             |                |
| 5         |        | Photoc       | ell 2    |          | Keine 🗸     |             |                |
| 6         |        | Safety       | Edge 2   |          | Keine 🗸     |             |                |
| 7         |        | E-Stop       | 2        |          | Keine 🗸     |             |                |
| 8         |        | Cabine       | t 2      |          | Keine 🗸     |             |                |
| 9         |        | Power        | Supply 2 |          | Keine 🗸     |             |                |
|           |        |              |          |          |             |             |                |
| Mitteilur | ngen   |              |          | Nach     | richten be  | arbeiten    |                |

Um eine neue Nachricht hinzuzufügen, klicken Sie auf Nachrichten bearbeiten.

Ein Popup-Fenster wird angezeigt, in dem Sie angeben, welche Mitteilungen gesendet werden sollen.

Stellen Sie sich "Grenze" als "wenn die Eingang wird" vor. Die Optionen für die Grenze sind standardmäßig high / low, diese können jedoch unter der Registerkarte "Tätigkeitsbereich" in etwas geändert werden, das logischer ist, z. B. ausgelöst / ok.

High / Low bedeutet hohe (3-30 VDC) oder niedrige (keine) Spannung am Eingang. Das Anschließen eines N / O- oder Schließsensors bedeutet, dass der Eingang hoch ist, wenn der Sensor betroffen ist.

SMS: Klicken Sie auf das grüne Pluszeichen, um eine neue Nachricht hinzuzufügen (max. 8 / Eingabe).
 Geben Sie den zu sendenden Text und die Telefonnummer ein (einschließlich der Landesvorwahl z. B. +46).

Der kleine schwarze Pfeil ganz rechts kopiert die Nachricht in eine neue Zeile.

E-Mail: Geben Sie den Mitteilungentext und die Betreffzeile der Mitteilungen ein. Geben Sie durch Kommas getrennte Empfänger ein. \* Erfordert Enterprise Agreement

Push: Füllen Sie den Mitteilungentext aus. Empfänger werden durch Aktivieren des Kontrollkästchens "Push" in der Zugangsliste angezeigt.

| Nachrichte         | en bearbeiten     |                    |      |         |            |
|--------------------|-------------------|--------------------|------|---------|------------|
| Gate Close<br>SMS: | ed (Eingang Numme | r 1)               |      |         |            |
| Grenze             |                   | Nachrichteninhalte |      | Ziel    | 0          |
| Yes                | ~                 |                    |      |         | <b>•</b> 1 |
| E-mail:            |                   |                    |      |         |            |
| Grenze             | E-Mail-Inhalt     |                    | Gege | enstand |            |
| No                 |                   |                    |      |         |            |
| Yes                |                   |                    |      |         |            |
| E-Mail-Emp         | ofänger: Prüfen   |                    |      |         |            |
|                    |                   |                    |      |         |            |
| App push           |                   |                    |      |         |            |
| Edge               | App push me       | ssage              |      |         |            |
| No                 |                   |                    |      |         |            |
| Yes                |                   |                    |      |         |            |

Denken Sie daran, auf *Konfiguration speichern und senden* zu klicken, um die Einstellungen auf das Gerät zu übertragen.

| Befehl                             |                     |  |  |  |  |
|------------------------------------|---------------------|--|--|--|--|
| Konfiguration speichern und senden |                     |  |  |  |  |
| Status Update                      |                     |  |  |  |  |
| Öffnungssignal                     | Återställning<br>P1 |  |  |  |  |
| Service ausgeführt                 |                     |  |  |  |  |
| Verbindung tren                    | nnen                |  |  |  |  |

### Ausgänge

Aktivieren Sie den Relaisausgänge durch Anklicken des *Anwenden*-Kästchens. Dann können Sie angeben, wie Sie das Relais steuern wollen, nämlich über:

| Anruf: | Geben Sie an, wie lange das Relaisoutput die Verbindung aufrechterhalten soll, wenr<br>Sie das Gerät anrufen.                                             |  |  |  |  |  |  |
|--------|----------------------------------------------------------------------------------------------------|--|--|--|--|--|--|
|        | Stellen Sie Null ein, wenn Sie nicht wollen, dass es sich durch eingehende Anrufe<br>schließt.                                                            |  |  |  |  |  |  |
|        | Abwechselnd schließt und öffnet das Relais bei jedem zweiten Anruf an das Gerät                                                                           |  |  |  |  |  |  |
| Cloud: | Im <i>Befehls-Fenster</i> gibt es zwei Tasten zur Fernsteuerung der Relais, während Sie online sind.                                                      |  |  |  |  |  |  |
|        | Stellen Sie diese auf null, wenn Sie das Relais nicht durch Antippen der Taste schließen wollen.                                                          |  |  |  |  |  |  |
|        | Abwechselnd schließt und öffnet das Relais bei jedem zweiten Antippen.                                                                                    |  |  |  |  |  |  |
| Uhr:   | Die Relais lassen sich durch eine Jahreszeitschaltuhr steuern. Wählen<br>Sie einen Zeitplan aus, um festzulegen, wann das Relais geschlossen werden soll. |  |  |  |  |  |  |
|        | Klicken Sie auf das + -Zeichen in der Titelzeile <i>Jahreszeitschaltuhr,</i> um jeden<br>Zeitplan einzusehen                                              |  |  |  |  |  |  |
| Ann    | Aktivieren Sie das Kontrollkästchen "Show" damit die Schaltfläche in der App                                                                              |  |  |  |  |  |  |

App: Aktivieren Sie das Kontrollkästchen "Show", damit die Schaltfläche in der App angezeigt wird. Die Einstellungen funktionieren genauso wie für die Cloud-Tasten (oben).

| Info  | Zugang              | Log k      | Karte    | Einstellungen    |            |                 |                     |      |          |            |
|-------|---------------------|------------|----------|------------------|------------|-----------------|---------------------|------|----------|------------|
| Eingä | inge Au             | sgänge     | Zähler   | Tätigkeitsbereid | ch Jah     | reszeitschaltuh | ır                  |      |          |            |
| Jahro | Jahreszeitschaltuhr |            |          |                  |            |                 |                     |      |          |            |
|       |                     |            | Stei     | uerung der Ausga | ng bei     |                 |                     |      |          |            |
| (     |                     |            | Anr      | uf               | Cloud      |                 | Jahreszeitschaltuhr | Арр  |          |            |
| Ausga | ng Benutzei         | n Bezeichn | ung Zeit | (s) Umschalter   | n Zeit (s) | Umschalten      | Programm nummer     | Show | Zeit (s) | Umschalten |
| 1     |                     | Open Doo   | r 5      |                  | 2          |                 | Keine 🗸             | <    | 2        |            |
| 2     |                     | Close Doo  | or O     |                  | 2          |                 | Keine 🗸             |      | 2        |            |
| SMS-B | estätigung 🗆        | )          |          |                  |            |                 |                     |      |          |            |

#### Impulszähler

Die *Impulszähler*-Funktion auf Input 1 lässt sich beispielsweise zur Überwachung der Anzahl an Öffnen/Schließen-Vorgängen und Wartungsintervallen für die Geräte verwenden. Alle Impulse auf Inputs, die länger als 100mS dauern, erhöhen den Zählerstand um eins. Klicken Sie ein Häkchen in der Box *Aktivieren,* um die *Zähler*-Funktion zu nutzen.

Sie können mehrere Einstellungen vornehmen:

| Wartungszeitraum:          | Der längste zulässige Zeitraum, ehe eine Wartung fällig ist.                                                                                                    |
|----------------------------|----------------------------------------------------------------------------------------------------|
| Wartungsintervall:         | Maximale Anzahl an Impulsen, ehe eine Wartung fällig ist.                                                                                                    |
| Geschätztes Zeitintervall: | Wartungsintervalle werden für durchschnittlich Nutzungsintensitäten<br>über einen bestimmten Zeitraum berechnet. Je länger der Zeitraum,<br>desto länger dauert es, bis Veränderungen in der Nutzungsintensität<br>das geschätzte Wartungsdatum beeinflussen.<br>Drei Monate ist ein guter Ausgangswert. |
| Geschätztes Wartungsdatum: | Das geschätzte Datum für die nächste Wartung basiert auf der<br>durchschnittlichen Anzahl an Impulsen pro Tag und dem<br>Wartungszeitraum.                                                                                                    |
| Zählwerk:                  | Der Wert des Zählwerks lässt sich passend zum Zählwerk der Geräte einstellen.                                                                                                    |
| Letzte Wartung:            | Das Datum der letzten Wartung (als Sie auf die Taste <i>Gewartet</i> im<br><i>Befehls-Fenster</i> geklickt haben.) Die Taste <i>Gewartet</i> stellt weiterhin<br>den Intervallzähler zurück.                                                                                                    |
| Wartungszahl:              | Empfänger vordefinierter Textnachrichten, wenn 75% und 100% des Wartungsintervalls vorbei sind.                                                                                                    |
| Intervallzähler:           | Die Anzahl an Impulsen, die seit der letzten Wartung gezählt wurden.                                                                                                    |

| Info Zuga      | ang Log       | Karte         | Einstellungen   |                        |
|----------------|---------------|---------------|-----------------|------------------------|
| Eingänge       | Ausgänge      | Zähler        | Tätigkeitsberei | ch Jahreszeitschaltuhr |
| Eingang 1      | _             |               |                 |                        |
| Aktivierer     | ı             |               |                 |                        |
| Serviceperio   | de Ser        | viceintervall |                 |                        |
| 12             | <b>v</b> 0    |               |                 |                        |
| Berechnung     | szeitraum Ge  | schätzter Se  | rvicezeitpunkt  |                        |
| 12 👻           | 17.           | 09.17         |                 |                        |
| Gesamtzähle    | er            |               |                 |                        |
|                | Ž             | Zähler zurü   | cksetzen        |                        |
| Fortgeschi     | ritten        |               |                 | -                      |
| Letzter Servi  | ice Service N | lummer        |                 |                        |
|                |               |               |                 |                        |
| Intervallzähle | er            |               |                 |                        |
|                |               |               |                 |                        |
|                |               |               |                 |                        |

### Tätigkeitsbereich

Unter dem Reiter *Tätigkeitsbereich* können Sie Details dazu angeben, wie das Gerät angeschlossen ist. Geben Sie die Ein- und Ausgänge an, definieren ihre Werte und legen ihre Prioritätsrangfolge fest.

| E | Eingänge Ausgänge       | Zähler   | Tätigkeitsbere | ich Ja    | hres | zeitschaltuhr   |           |
|---|-------------------------|----------|----------------|-----------|------|-----------------|-----------|
| i | ngänge                  |          |                |           |      |                 |           |
|   | Bezeichnung             | Wert Ho  | och(1)         | Priorität |      | Wert Niedrig(0) | Priorität |
|   | Tor                     | Offen    |                | Medium    | ~    | Geschlossen     | Normal    |
| 2 | Fotodetektor            | Affektie | ert            | Medium    | ~    | ОК              | Normal •  |
| 5 | Sicherheitsleiste offen | Affektie | ert            | Medium    | ~    | ОК              | Normal •  |
| ŀ | Sicherheitsleiste gesch | Affektie | ert            | Medium    | ~    | ОК              | Normal    |
| 5 | Fahrzeugdetektor        | Affektie | ert            | Medium    | ~    | ОК              | Normal •  |
| ; | Motorschutz             | Affektie | ert            | Hoch      | ~    | ОК              | Normal    |
| ' | Steuerungskasten        | Offen    |                | Medium    | ~    | Geschlossen     | Normal •  |
| 3 | Öffnungssignal          | Affektie | ert            | Medium    | ~    | ОК              | Normal •  |
|   |                         |          |                |           |      |                 |           |
| μ | Bezeichnung             | Wert Ho  | och(1)         | Priorität | :    | Wert Niedrig(0) | Priorität |
|   | Stromversorgung         | ок       |                | Normal    | ~    | Ausfall         | Hoch      |
|   |                         |          |                |           |      |                 |           |
| u | sgange<br>Bezeichnung   | Wert A   | n              | Priorität |      | Wert Aus        | Priorität |
|   | Öffnungssignal          | Aktivie  | rt             | Medium    | ~    | OK              | Normal    |

Beispiel: Angenommen, Eingang 1 ist an einen Endschalter angeschlossen, dann könnten Sie diesen Eingang *Endschalter* nennen. Wenn dieser Endschalter ausgelöst wird, aktiviert sich der angeschlossene Eingang am Gerät. Wird er nicht beeinflusst und läuft normal, bleibt der Eingang inaktiv. Wenn Sie definieren, was die diversen Ereignisse bedeuten, in diesem Beispiel also beeinflusst/ausgelöst und nicht beeinflusst/OK, erhalten Sie so einen schnellen Statusüberblick über die diversen Funktionen. Unter *Priorität* können Sie auch den Schweregrad jedes Status definieren (normal, mittel, hoch).

| Ei | ngänge      |              |           |                 | 0         |
|----|-------------|--------------|-----------|-----------------|-----------|
|    | Bezeichnung | Wert Hoch(1) | Priorität | Wert Niedrig(0) | Priorität |
| 1  | Tor         | Offen        | Medium 🗸  | Geschlossen     | Normal 🗸  |

Diese Einstellungen beeinflussen auch, wie der Eingang auf der Cloud-Seite angezeigt wird, bzw. in Reaktion auf Statusanfrage-Textnachrichten.

| Status      | Fortgeschritten |
|-------------|-----------------|
| Tor         | Geschlossen     |
| Fotodetekto | or OK           |

| Mitteilungen           |                    |  |  |  |  |
|------------------------|--------------------|--|--|--|--|
| Tor (Eingang Nummer 1) |                    |  |  |  |  |
| Grenze                 | Nachrichteninhalte |  |  |  |  |
| Geschlossen            | Alarmtext          |  |  |  |  |

Die Einstellungen *Priorität* beeinflussen die Farbe jedes Icons in den *Baum- und Listenansichten*. Sie können auch die *Listenansicht* so einstellen, dass sie die Geräte mit oberster Priorität zuerst anzeigt.

#### Jahreszeitschaltuhr

Unter dem Reiter *Jahreszeitschaltuhr* können Sie bis zu fünf verschiedenen Zeitplänen definieren. Jeder Zeitplan hat eine oder mehrere 'Zeilen', mithilfe derer Sie den Zeitplan individuell anpassen können. Jede Zeile beginnt und endet um Mitternacht; wenn Sie also einen Zeitplan einrichten wollen, der vor Mitternacht beginnt und danach endet, müssen Sie zwei Zeilen verwenden, von denen eine um 12 Uhr Mitternacht endet um die andere um 0 Uhr am nächsten Morgen beginnt. Jeder Tag beginnt um 00.00 und endet um 12.00 Mitternacht (24.00).

#### Der Zeitplan kann für 3 verschiedene Zwecke eingesetzt werden:

- Zur Beschränkung eingehender Telefonate und Textnachrichten, die die Outputs steuern.
- Um das Gerät daran zu hindern, Textnachrichten zu versenden.
- Zur automatischen Steuerung der Relaisoutputs gemäß einem bestimmten Zeitplan.

| Info   | Zugang       | Log        | Karte | Einste   | ellungen    |    |    |     |      |      |     |      | 8  |
|--------|--------------|------------|-------|----------|-------------|----|----|-----|------|------|-----|------|----|
|        |              |            |       |          |             |    |    |     |      |      |     |      |    |
| Eingä  | nge Au       | sgänge     | Zähle | er Tätiç | gkeitsberei | ch | J  | ahr | esze | eits | cha | ltuł | ۱r |
| Scheme | e für Jahres | zeitschalt | uhr   |          |             | _  |    |     |      |      |     |      |    |
| Progra | mm Titel     |            |       | Start    | Ende        | Мо | Di | Mi  | Do   | F    | Sa  | So   | U  |
| 1      | Imme         | er         |       | 00:00    | 24:00       | •  | ✓  | ✓   | ✓    | ✓    | •   | •    | ~  |
| 2      | Gesch        | näftszeite | en    | 08:00    | 17:00       | ◄  | ✓  | ✓   | •    | ✓    |     |      |    |
| 3      | Ande         | re Zeiter  | 1     | 17:00    | 24:00       | ◄  | ✓  | •   | •    | ✓    |     |      |    |
|        |              |            |       | 24:00    | 08:00       | ✓  | ✓  | ✓   | ✓    | ✓    |     |      |    |
|        |              |            |       | 00:00    | 24:00       |    |    |     |      |      | ✓   | ✓    | ✓  |
| 4      |              |            |       | 01:00    | 01:01       | ◄  |    | •   |      | ✓    |     | ✓    |    |
|        |              |            |       | 08:00    | 13:00       |    |    |     |      |      |     |      |    |
|        |              |            |       | 10:00    | 14:00       |    |    |     |      |      |     |      |    |
|        |              |            |       | 10:00    | 12:00       |    |    |     |      |      |     |      |    |
|        |              |            |       | 00:00    | 24:00       |    |    |     |      |      |     |      |    |
| 5      |              |            |       | 00:00    | 24:00       |    |    |     |      |      |     |      |    |
|        |              |            |       | 00:00    | 24:00       |    |    |     |      |      |     |      |    |
|        |              |            |       | 00:00    | 24:00       |    |    |     |      |      |     |      |    |
|        |              |            |       | 00:00    | 24:00       |    |    |     |      |      |     |      |    |
|        |              |            |       | 00:00    | 24:00       |    |    |     |      |      |     |      |    |
|        |              |            |       |          |             |    |    |     |      |      |     |      |    |
| Ferier | n            |            |       |          |             |    |    |     |      |      |     |      |    |

Um öffentliche, nationale, religiöse und andere Feiertage einzustellen, erweitern Sie die Titelzeile *Ferien* durch Anklicken des + -Zeichens. Wir haben bereits eine Liste schwedischer Feiertage in die Liste eingetragen, daher müssen Sie lediglich Feiertage aus der Liste entfernen oder andere hinzufügen. <u>Bitte beachten!</u> Das Gerät muss online sein, wenn die Feiertagsliste bearbeitet wird.

| Ferien     |                           | -          |
|------------|---------------------------|------------|
| Neuer Urla | ub                        |            |
| Datum      | Titel                     |            |
|            |                           | Hinzufügen |
|            |                           |            |
| Datum      | Titel                     | Löschen    |
| 01.01.17   | Nyårsdagen (söndag)       | ×          |
| 06.01.17   | Trettondedag jul (fredag) | ×          |
| 14.04.17   | Långfredagen (fredag)     | ×          |
| 15.04.17   | Påskafton (lördag)        | ×          |
| 16 04 17   | Påskdagen (söndag)        | ×          |

### Statusbox

#### Status

Zeigt einen gefilterten Statusüberblick der verwendeten Inputs und Outputs an. *Gefiltert* bedeutet, dass der Status sich nicht ändert, bis die eingestellte Filterzeit des Inputs abgelaufen ist (siehe Inputs). Er zeigt auch Wartungsinformationen an, wenn die *Zähler*-Funktion genutzt wird und wann die angezeigten Informationen zuletzt aktualisiert wurden. Die Angaben werden automatisch aktualisiert, wenn sich ein Status ändert. In anderen Worten: Sie sehen jederzeit den aktuellen Status aller Geräte, selbst wenn Sie gerade nicht mit ihnen verbunden sind.

| Status                 | Fortgeschrit | tten             |  |  |  |  |
|------------------------|--------------|------------------|--|--|--|--|
| Tor                    |              | Geschlossen      |  |  |  |  |
| Fotodetekt             | or           | OK               |  |  |  |  |
| Sicherheits            | leiste offen | OK               |  |  |  |  |
| Sicherheits geschlosse | leiste<br>n  | ОК               |  |  |  |  |
| Fahrzeugd              | etektor      | OK               |  |  |  |  |
| Motorschut             | Z            | OK               |  |  |  |  |
| Steuerungs             | skasten      | Geschlossen      |  |  |  |  |
| Öffnungssi             | gnal         | OK               |  |  |  |  |
| Öffnungssi             | gnal         | ОК               |  |  |  |  |
| Stromverso             | orgung       | OK               |  |  |  |  |
| Signalstärk            | e            | 24 (31)          |  |  |  |  |
| Aktualisiert           | :            | 18.10.17         |  |  |  |  |
| Zeit:                  |              | 15:05:58<br>MESZ |  |  |  |  |
| Verbunder              | ı            |                  |  |  |  |  |

#### Erweitert

Unter *Erweitert* können Sie auch Echtzeitwerte aller Ein- und Ausgänge sehen (rechte Spalte), wenn Sie online sind. Sie sehen, ob ein Eingang aktiviert wird oder nicht, auch wenn die Filterzeit noch nicht abgelaufen ist. Das Wort *nicht verbunden* unten in dieses Fenster (grau) schaltet auf *Verbunden* und wird grün, wenn Sie online gehen. Weiterhin erkennen Sie, dass Sie online sind, wenn ein schwarzer Punkt auf dem Icon des Geräts in der *Baum- bzw. Listenansicht* erscheint.

| Status Av      | /ancerat     | $\frown$ |
|----------------|--------------|----------|
| Motorskydd     | ОК           | ОК       |
| Out 1          | Off          |          |
| Out 2          | Off          |          |
| Power          | ОК           | ок       |
| Signalstyrka   | 23 (31)      |          |
| Totalräknare   | 3            |          |
| Sedan service  | 3 (0 %)      |          |
| Senaste servic | e 2016-12-09 |          |
| Nästa service  | 2017-12-09   |          |
| Uppdaterad:    | 2017-06-08   |          |
| Tid:           | 16:17:16 CES | ST       |
| Ansluten       |              |          |

#### **Befehle-Box**

Die gängigsten Befehlstasten.

| Befehl                                |   |
|---------------------------------------|---|
| Konfiguration speichern und<br>senden |   |
| Status Update                         |   |
| Öffnungssignal Relais 2               |   |
| Service ausgeführt                    |   |
| Verbindung trennen                    | ノ |

Konfiguration speichern und senden Status aktualisieren Taste 1 Taste 2 Gewartet Verbunden/Getrennt Schickt die aktualisierten Einstellungen an das Gerät Aktualisiert das Zugangslog etc.

Steuert Relais 1 (abhängig von Ihrer Einstellung).

Steuert Relais 2 (abhängig von Ihrer Einstellung).

Bestätigt, dass das Gerät gewartet wurde (bei Nutzung der Zähler-Funktion.)

Verbindet mit ausgewähltem Gerät oder trennt die Verbindung wieder.

### App-bezogene Funktionen

#### Voraussetzungen

Die App-Funktionalität ist auf Geräten mit unseren SIM-Karten und Firmware-Versionen 1.3.14.2281 oder höher verfügbar. Diese Geräte sind auch mit dem AppReady-Logo gekennzeichnet:

Darüber hinaus muss Ihr Konto über App-Administratorrechte für das Gerät mit aktivierter App-Funktionalität verfügen. Wenden Sie sich an Ihren Dienstanbieter, wenn Sie sich nicht sicher sind.

#### Administrator

Was der App-Benutzer in der App sieht, hängt von einigen verschiedenen Einstellungen in der Cloud ab:

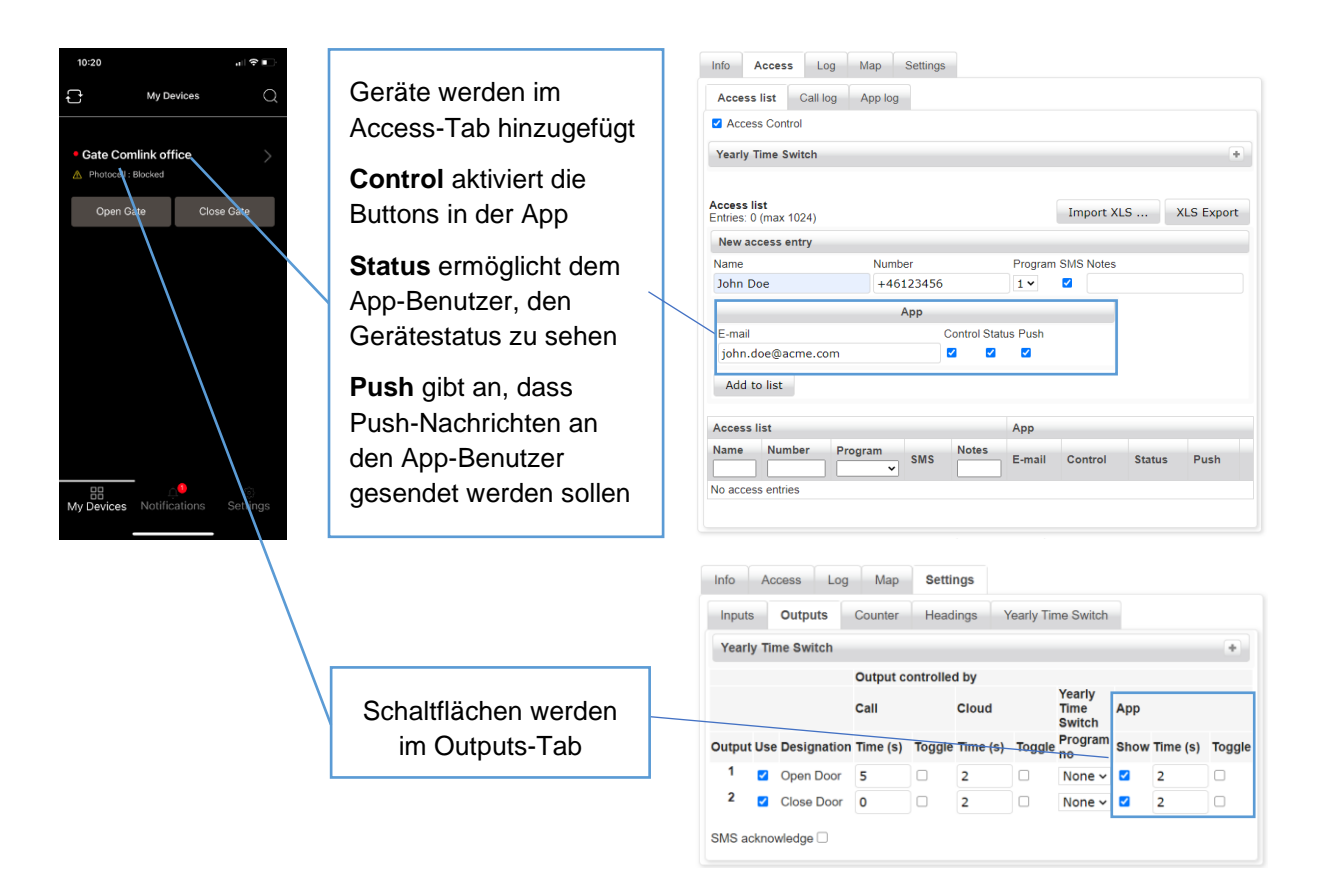

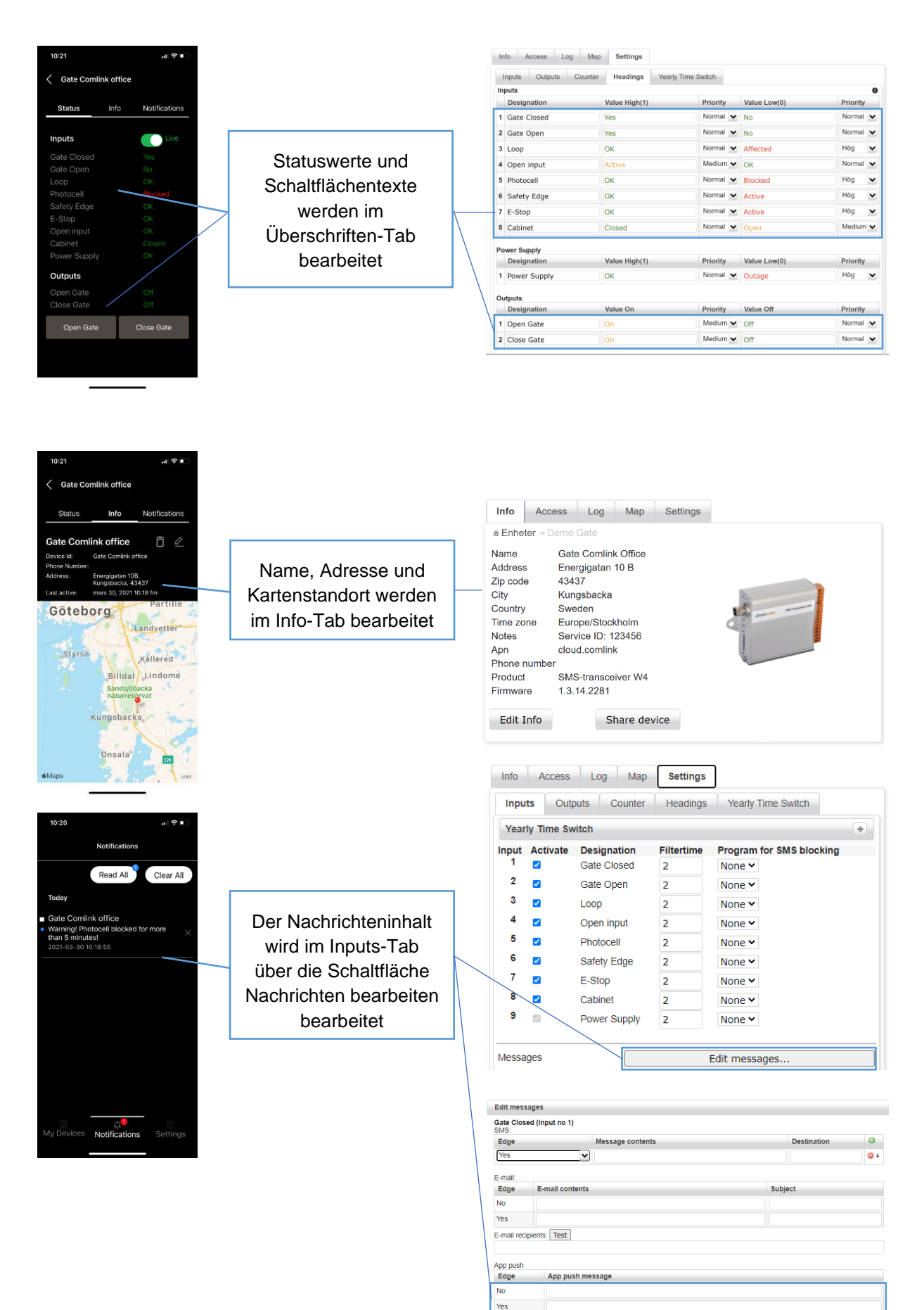

### **Neuer Benutzer**

Der Zugriff auf ein Gerät wird vom Administrator gewährt. Sie erhalten eine E-Mail, um Sie darüber zu informieren, dass Ihnen der Zugang gewährt wurde. Die E-Mail enthält auch einen Link zum Herunterladen der App.

Folgen Sie dem Link und installieren Sie die App, falls noch nicht geschehen.

Beim ersten Start der App wird Ihnen ein Anmeldebildschirm angezeigt. Folgen Sie dem Link für neue Benutzer, um Ihr Konto mit der E-Mail-Adresse zu erstellen, an die Sie die erste Nachricht erhalten haben.

Das von Ihnen gewählte Passwort muss mindestens 6 Zeichen lang sein und Groß- und Kleinbuchstaben, Zahlen und Sonderzeichen enthalten.

Beispiel: MyPa\$\$w0rd

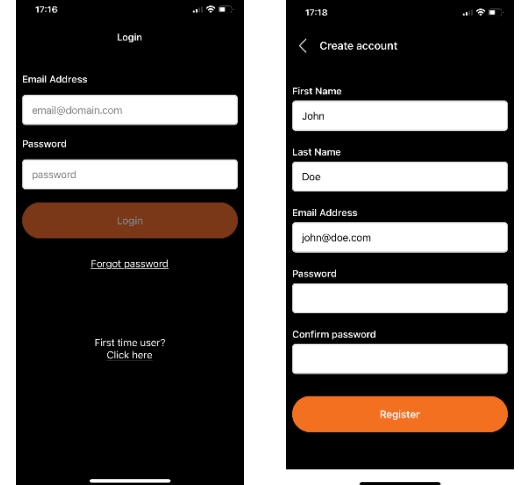

Lesen und akzeptieren Sie die Bedingungen, um fortzufahren.

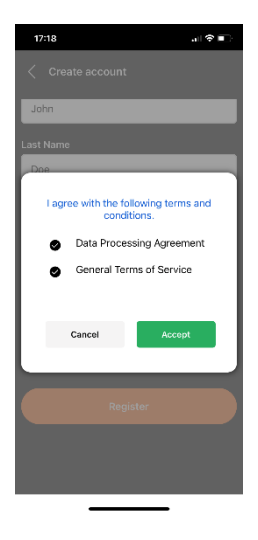

Ein Bestätigungscode wird an Ihre E-Mail-Adresse gesendet, verwenden Sie ihn, um Ihre E-Mail-Adresse zu bestätigen.

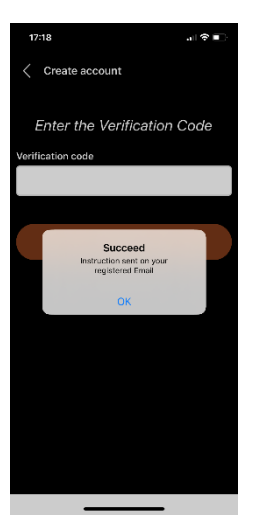

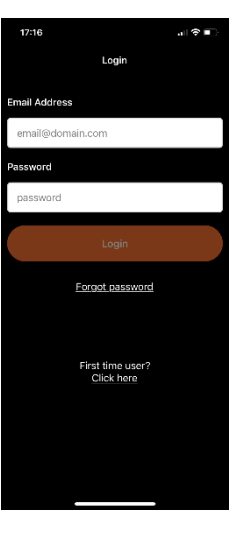

Nach der Bestätigung können Sie sich mit Ihrer E-Mail-Adresse und Ihrem Passwort anmelden.

Das Gerät, auf das Sie Zugriff erhalten haben, sollte sichtbar sein. Tippen Sie auf die Schaltfläche, um das Gerät zu steuern.

Wenden Sie sich an Ihren Administrator, wenn Sie das Gerät in der App nicht sehen können.